#### **DESIWEMINER®**

### Miner manager software Operation Guide

### V 1.1.6

Date: Dec. 20220128

### catalogue

| 1.   | introduction               | 3  |
|------|----------------------------|----|
| 2.   | Operating environment      | 3  |
| 3.   | Tool main UI               | 3  |
| 4.   | Set IP                     | 4  |
|      | 4.1 Scan device            | 5  |
| 5.   | Configure                  | 6  |
|      | 5.1 Network configuration  | 6  |
|      | 5.2 Pool configuration     | 7  |
|      | 5.3 Position configuration | 7  |
| 6 D  | evice                      | 9  |
|      | 6.1Reboot                  | 9  |
|      | 6.2 Connect timeout 1      | 10 |
|      | 6.3 Filter display         | 11 |
|      | 6.4 Switch mining mode 1   | 12 |
| 7 Fi | rmware1                    | 13 |
|      | 7.1 Firmware manager 1     | 13 |
|      | 7.2 Firmware upgrade 1     | 15 |
| 8 D  | evice monitor1             | 17 |
|      | 8.1 monitor 1              | 17 |
|      | 8.2 monitor configurate1   | 17 |

## 1. introduction

This article introduces the operation instructions of miner manager mining machine management software, which does not support other brands of mining machines.

### 2. Operating environment

Miner manager only supports independent operation on PC windows7 / 8 / 10 64 bit system.

## 3. Tool main UI

| 6   | Miner Manager(1.1.6-r1)  |                    |               |                        |                           |          |
|-----|--------------------------|--------------------|---------------|------------------------|---------------------------|----------|
| Sca | n Probe Configure Device | Setting Monitor    | Select All    |                        |                           |          |
|     | IP                       | Status             | Miner type    | Firmware version       | MAC                       | Position |
| 1   | 192.168.31.103           | Success            | K8H           |                        | 00:0a:75:00:00:00         | 0-0-0    |
|     |                          |                    |               |                        |                           |          |
|     |                          |                    |               |                        |                           |          |
|     |                          |                    |               |                        |                           |          |
|     |                          |                    |               |                        |                           |          |
|     |                          |                    |               |                        |                           |          |
|     |                          |                    |               |                        |                           |          |
|     |                          |                    |               |                        |                           |          |
|     |                          |                    |               |                        |                           |          |
|     |                          |                    |               |                        |                           |          |
|     |                          |                    |               |                        |                           |          |
|     |                          |                    |               |                        |                           |          |
| 1   |                          |                    |               |                        |                           | ъ        |
|     |                          |                    |               |                        |                           |          |
| Ci  | mrent accour   Total: 1  | Online: 1 Offline: | 0 Abnormal: 1 | Idle: O Bootup: O Mine | : 0   HashRate: OM LowHas | h: 0     |

The software is mainly divided into:

a. Menu bar. The red area is the menu bar, which is mainly the function selection and setting area of the whole software.

b. The bule area is the list bar, which mainly displays the scanned equipment status and the corresponding Information.

c. Status bar. The yellow area is the status bar, which mainly displays the current scanned miner status

## 4. Set IP

(1) As shown in the figure below, click Set in the menu bar to pop up sub options and select the scan device option in the sub options.

| 🧐 М  | iner Man  | ager(1.1.6-r | 1)     |                            | 1                                                            |          |
|------|-----------|--------------|--------|----------------------------|--------------------------------------------------------------|----------|
| Scan | Probe     | Configure    | Device | Setting Monitor Select All |                                                              |          |
|      |           | IP           |        | Account                    | pe Firmware version MAC                                      | Position |
|      |           |              |        | Concurrent                 |                                                              |          |
|      |           |              |        | Auto monitor               |                                                              |          |
|      |           |              |        | Filter display             |                                                              |          |
|      |           |              |        | 🗇 Firmware                 | 2                                                            |          |
|      |           |              |        | ⊒ Worker suffix            |                                                              |          |
|      |           |              |        | 🗄 Scan device              |                                                              |          |
|      |           |              |        | [↑] Export device          |                                                              |          |
|      |           |              |        | Web account configure      |                                                              |          |
|      |           |              |        | Filter Device              |                                                              |          |
|      |           |              |        | 🔅 Failure alarm            |                                                              |          |
|      |           |              |        | 🚯 Language                 |                                                              |          |
|      |           |              |        |                            | —                                                            |          |
| •    |           |              |        |                            |                                                              | Þ        |
|      |           |              |        | 0-1/ 0 067/ 0 N-           |                                                              |          |
| Cur  | rent acco | oun   To     | ta⊥:U  | Unline: U Uffline: U Abr   | normal: U   Idle: U Bootup: U Mine: U   HashKate: LowHash: U |          |

(2)In the equipment scanning setting interface as shown in the figure below, click the Add button, and then modify the IP segment corresponding to the mining machine equipment under the IP segment. The starting IP and ending IP settings should include the IP of the mining machine, otherwise the mining machine equipment cannot be scanned.

matters needing attention:

a. The format of IP segment is XXX XXX. 30. For example, 192.168.31 shown in the figure below.

b. The starting IP cannot be less than 1 and the ending IP cannot be greater than 254.

| 🕤 Device Scan |          | ? 💌    |
|---------------|----------|--------|
| ✓ Select All  | Add      | Del    |
| IP Section    | IP Start | IP End |
| 1 192.168.31  | 1        | 254    |
|               |          | Apply  |

### 4.1 Scan device

(2) As shown in the figure below, scan the machine equipment according to steps 1, 2 and 3

|                                                          |                   | 1                     |                      |                          |            |
|----------------------------------------------------------|-------------------|-----------------------|----------------------|--------------------------|------------|
| Scatte Configure Device                                  | Setting Monitor   | Select All            |                      |                          |            |
| Stort ► Show All IP                                      | Status            | Miner type            | Firmware version     | MAC                      | Position   |
| • Sop Show available I<br>2<br>Current accoun   Total: 0 | Online: 0 Offline | 3<br>:: 0 Abnormal: 0 | Idle: O Bootup: O Mi | ne: 0   HashRate: LowHas | •<br>th: 0 |
| Scan Probe Configure Device                              | Setting Monitor   | Select All            |                      |                          |            |
| IP                                                       | Status            | Miner type            | Firmware version     | MAC                      | Position   |
| 1 192.168.31.103                                         |                   | К8Н                   | 2022018001           | 00:0a:75:00:00:00        | 0.0.0.0    |
|                                                          |                   |                       |                      |                          | 0-0-0-0    |

# 5. Configure

### 5.1 Network configuration

(1) Static network config, As shown in the figure, select device, the static network configuration. Follow steps 1, 2 and 3.

| S Miner Manager(1.1.6-r1)   |                    |                                                                                     |                                                                                         |                          | - • •                                 |
|-----------------------------|--------------------|-------------------------------------------------------------------------------------|-----------------------------------------------------------------------------------------|--------------------------|---------------------------------------|
| Scan Probe Configure Device | Setting Monitor S  | elect All                                                                           |                                                                                         |                          |                                       |
| Network                     | Static             | Miner type                                                                          | Firmware version                                                                        | MAC                      | Position                              |
| 1 1 Position                | I DHCP             | K8H                                                                                 | 2022018001                                                                              | 00:0a:75:00:00:00        | 0-0-0                                 |
| 1                           | 2                  | 3                                                                                   |                                                                                         |                          |                                       |
| Current accoun   Total: 1   | Online: 1 Offline: | 0 Abnormal: 0                                                                       | Idle: O Bootup: O Mine                                                                  | : O   HashRate: LowHash  | • • • • • • • • • • • • • • • • • • • |
|                             |                    |                                                                                     |                                                                                         |                          |                                       |
| Scan Probe Configure Device | Setting Monitor S  | elect All                                                                           |                                                                                         |                          |                                       |
| IP                          | Status             | Miner type                                                                          | Firmware version                                                                        | MAC                      | Position                              |
| 1 192.168.31.103            |                    | S Configure Ne                                                                      | twork                                                                                   | 00:0a:75:00:00:00        | 0-0-0                                 |
| 4                           |                    | Interface b<br>Network Type S<br>IP 1<br>Netmask 2<br>Gateway 1<br>DNS1 1<br>DNS2 8 | ridge   tatic  92.168.31 .103  55.255.255.0  92.168.31 .1  14.114.114.  .8 .8 .8  Apply |                          | 2                                     |
| Current accoun   Total: 1   | Online: 1 Offline: | 0 Abnormal: O                                                                       | Idle: O Bootup: O Mine                                                                  | a: O   HashRate: LowHash | : 0                                   |

(2) Click OK to configure fixed IP

#### **5.2 Pool configuration**

(1)As shown in the figure below, the pool is configured

(2)In step 1, checking means that the machine needs an agent. If not, it can be ignored and unchecked

(3)Check step 2, and the miner will have an IP suffix

(4)Click Apply button and the pool will take effect

| S Miner Manager(1.1.6-r1)                                                                                 |                                    |                                                                                                    |                                                                                                    |                                                   |                 |
|----------------------------------------------------------------------------------------------------|------------------------------------|----------------------------------------------------------------------------------------------------|----------------------------------------------------------------------------------------------------|---------------------------------------------------|-----------------|
| Scan Probe Configure Device                                                                               | Setting Monitor                    | Select All                                                                                                    |                                                                                                    |                                                   |                 |
| Network                                                                                                   | Status                             | Miner type                                                                                                    | Firmware version                                                                                                    | MAC                                               | Position        |
| 1 19 Pool                                                                                                 |                                    | К8Н                                                                                                    | 2022018001                                                                                                    | 00:0a:75:00:00:00                                 | 0-0-0           |
| Position                                                                                                  |                                    |                                                                                                    |                                                                                                    |                                                   |                 |
|                                                                                                    |                                    |                                                                                                    |                                                                                                    |                                                   |                 |
| Current accoun   Total: 1 0                                                                               | Online: 1 Offline                  | a: O Abnormal: O                                                                                                    | Tdle: 0 Bootup: 0 Mine                                                                                                    | : 0   HashRate: LowHa                             | ash: 0          |
|                                                                                                    |                                    |                                                                                                    | Idle. 0 Doordp. 0 mille                                                                                                    |                                                   | 11              |
| Miner Manager(1.1.6-r1)                                                                                   |                                    |                                                                                                    |                                                                                                    |                                                   |                 |
| Miner Manager(1.1.6-r1)<br>Scan Probe Configure Device Setting Monity                                     | or Select All                      | -Pool 1                                                                                                    | Type 0/////                                                                                                    |                                                   |                 |
| Miner Manager(1.1.6-r1)<br>Scan Probe Configure Device Setting Monitu<br>IP Status                        | or Select All<br>Hiner type        | Pool 1                                                                                                    | 1994 Diction                                                                                                    | Position Main board SN                            | EIN Version EIN |
| Miner Manager(1.1.6-r1)<br>Scan Probe Configure Device Setting Monitor<br>IP Status<br>1 192.168.31.103   | or Select All<br>Niner type<br>K8H | Fool 1<br>URL stratum+tep://str                                                                                                    | Type Since and Annual Annual Annua                                                                                                    | Position Main board SN 0-0-0-0 BNXK8H2201         | EIN Version EIN |
| Miner Manager(1.1.6-r1)<br>Scan Probe Configure Device Setting Monits<br>IP Status<br>I 192.168.31.103    | or Select All<br>Biner type<br>K8H | Feel 1<br>URL Stratun+tep://str<br>Vorker vorker                                                                                                    | Type with new states and states and states a | Porition Main board SN<br>0-0-0-0 BNXK8H2201      | EIN Version BIN |
| Miner Manager(1.1.6-r1)<br>Scan Probe Configure Device Setting Monitor<br>IP Status<br>1 192.168.31.103   | or Select All<br>Niner type<br>K8H | Peel 1<br>URL stratus+tep://str<br>Worker worker                                                                                                    | Type Stored                                                                                                    | Position Main board SN<br>0-0-0-0 BNXK8H2201      | EIN Version EIN |
| Miner Manager(1.1.6-r1)     Scan Probe Configure Device Setting Monito     IP Status     1 192.168.31.103 | or Select All<br>Miner type<br>K8H | Peel 1<br>VEL [stratum+tep://str<br>Verker [vorker<br>Peel 2                                                                                                    | Type Storious                                                                                                    | Position Main board SN 0-0-0-0 BNXK8H2201         | EIN Version EIN |
| Miner Manager(1.1.6-r1)<br>Scan Probe Configure Device Setting Monits<br>IP Statux<br>I 192.168.31.103    | or Select All<br>Niner type<br>K8H | Pool 1<br>VRL stratum+tep://str<br>Vorker vorker<br>Pool 2<br>VRL stratum+tep://str                                                                                                    | Type Stories                                                                                                    | Porition Main board SN<br>0-0-0-0 BNXK8H2201      | EIN Version EIN |
| Miner Manager(1.1.6-r.1)<br>Scan Probe Configure Device Setting Monits<br>IP Status<br>1 192.168.31.103   | or Select All<br>Niner type<br>K8H | Pool 1<br>URL stratum+tep://str<br>Verker vorker<br>Pool 2<br>URL stratum+tep://str<br>Verker vorker                                                                                                    | Type Stored<br>tun. antpool. con: 3333<br>Password [123<br>Fassword [123                                                                                                    | Porition Main board SN<br>0-0-0-0 BNXK8H2201      | EIN Version EIN |
| Miner Manager(1.1.6-r1)<br>Scan Probe Configure Device Setting Monitor<br>IP Status<br>1 192.168.31.103   | or Select All<br>Hiner type<br>K8H | Pool 1<br>URL Stratum*tep://str<br>Werker Vorker<br>Pool 2<br>URL Stratum*tep://str<br>Worker Vorker<br>Pool 3                                                                                                    | Type Starsmin       tum. antpool. con: 3333       Farsword [123       atum. antpool. con: 443       Parsword [123                                                                                                    | Porition Main board SN<br>0-0-0-0 BNXK8H2201      | EIN Version BIN |
| Miner Manager(1.1.6-r1)<br>Scan Probe Configure Device Setting Monitu<br>TP Status<br>1 192.168.31.103    | or Select All<br>Hiner type<br>K8H | Peel 1<br>URL stratum*tep://str<br>Verker vorker<br>Peel 2<br>URL stratum*tep://str<br>Varker vorker<br>Peel 3<br>URL stratum*tep://str                                                                                                    | 1999     Statement       atun. antpool. con: 3333       Fazzword       123       atun. antpool. con: 443       Pazzword       123                                                                                                    | Porition Main board SN<br>0-0-0-0 BNXK8H2201      | EIN Version BIN |
| Miner Manager(1.1.6-r1)<br>Scan Probe Configure Device Setting Monitu<br>IP Status<br>1 192.168.31.103    | or Select All<br>Biner type<br>K8H | Peel 1<br>URL stratum+tep://str<br>Worker worker<br>Peel 2<br>URL stratum+tep://str<br>Worker worker<br>Peel 3<br>URL stratum+tep://str                                                                                                    | Type Discours       Type Discours       atum. ant/pool. com: 3333       Fassword [123       atum. ant/pool. com: 443       Fassword [123                                                                                                    | Forition Main board SN<br>0-0-0-0 BNXK8H2201      | EIN Version BIN |
| Miner Manager(1.1.6-r1)<br>Scan Probe Configure Device Setting Monitu<br>IP Status<br>1 192.168.31.103    | or Select All<br>Biner type<br>K8H | Peel 1<br>URL Stratum+tep://str<br>Vorker vorker<br>Peel 2<br>URL Stratum+tep://str<br>Vorker vorker<br>Peel 3<br>URL Stratum+tep://str<br>Vorker vorker                                                                                                    | type address<br>stun. antpool. con: 3333<br>Paraword [123<br>stun. antpool. con: 443<br>Paraword [123<br>stun. antpool. con: 25<br>Paraword [123                                                                                                    | Porition Main board SN<br>0-0-0-0 BNXK8H2201      | ED Version BUN  |
| Miner Manager(1.1.6-r.1)<br>Scan Probe Configure Device Setting Monits<br>IP Status<br>1 192.168.31.103   | or Select All<br>Hiner Upe<br>K8H  | Corn<br>Pool 1<br>URL stratum*tep://str<br>Verker vorker<br>Pool 2<br>URL stratum*tep://str<br>Verker vorker<br>Pool 3<br>URL stratum*tep://str<br>Verker vorker<br>Vorker                                                                                                    | 1990 Stories       atun. antpool. con: 3333       Password [123       atun. antpool. con: 443       Fassword [123       atun. antpool. con: 25       Password [123                                                                                                    | Porition Main board SN<br>0-0-0-0 BNXK8H2201      |                 |
| Miner Manager(1.1.6-r1)<br>Scan Probe Configure Device Setting Monitor<br>IP Status<br>1 192.168.31.103   | or Select All<br>Hiner type<br>K8H | Pool 1<br>URL stratum*tep://str<br>Verker vorker<br>Pool 2<br>URL stratum*tep://str<br>Vorker vorker<br>Pool 3<br>URL stratum*tep://str<br>Vorker vorker<br>Vorker                                                                                                    | 1990 Exercise Constants of the second second | Porition Main board SN<br>0-0-0-0 BNXK8H2201      |                 |
| Miner Manager(1.1.6-r1)<br>Scan Probe Configure Device Setting Monitor<br>IP Status<br>1 192.168.31.103   | or Select All<br>Hiner type<br>K8H | Pool 1<br>URL stratum*tep://str<br>Werker vorker<br>Pool 2<br>URL stratum*tep://str<br>Worker vorker<br>Pool 3<br>URL stratum*tep://str<br>Worker vorker<br>IVIL stratum*tep://str<br>Vorker vorker<br>IVIL stratum*tep://str<br>IVIL stratum*tep://str                                                                                                    | Type Descent III<br>tum. antpool. com: 3333<br>Fassword 123<br>atum. antpool. com: 443<br>Fassword 123<br>atum. antpool. com: 25<br>Fassword 123<br>IIIIIIIIIIIIIIIIIIIIIIIIIIIIIIIIIIII                                                                                                    | Porition Main board SN<br>0-0-0-0 BNXK8H2201      | EIN Version BIN |
| Miner Manager(1.1.6-r.1)<br>Scan Probe Configure Device Setting Monitu<br>TP Status<br>1 192.168.31.103   | or Select All<br>Hiner type<br>K8H | Peel 1<br>URL stratustep://str<br>Verker vorker<br>Peel 2<br>URL stratustep://str<br>Verker vorker<br>Peel 3<br>URL stratustep://str<br>Verker vorker<br>[Verker vorker]<br>[Verker vorker]<br>[Verker | 1999         Discourt         1           atum. antpool. com: 3333         1           Fassword         123           atum. antpool. com: 443         1           Fassword         123           atum. antpool. com: 25         1           Fassword         123           10886         1                                                                                                    | Porition Main board SN<br>0-0-0-0 BNXK8H2201      | EIN Version BIN |
| Miner Manager(1.1.6-r1)<br>Scan Probe Configure Device Setting Monitu<br>IP Status<br>1 192.168.31.103    | or Select All                      | Peel 1<br>UKL Stratum*tep://str<br>Verker vorker<br>Peel 2<br>UKL Stratum*tep://str<br>Vorker vorker<br>Peel 3<br>UKL stratum*tep://str<br>Vorker vorker<br>Vorker vorker<br>Vorker suffix                                                                                                    | 1999 Discontinue<br>atum. antpool. com: 3333<br>Faravord [123<br>atum. antpool. com: 443<br>faravord [123<br>faravord [123<br>faravord [123<br>faravord [123<br>faravord [123<br>faravord [123                                                                                                    | Porition Main board SN<br>0-0-0-0 BNXX8H2201<br>1 | EIN Version BIN |

#### **5.3 Position configuration**

- (1)Configure the miner position as shown in the figure.
- (2)Click apply to take effect.

| Scan Probe     Configure     Device     Setting     Monitor     Select All       Image: Setting Pool     Image: Setting Pool     Image: Setting Pool     Image: Setting Pool     Image: Setting Pool       Image: Setting Pool     Image: Setting Pool     Image: Setting Pool     Image: Setting Pool     Image: Setting Pool       Image: Setting Pool     Image: Setting Pool     Image: Setting Pool     Image: Setting Pool     Image: Setting Pool       Image: Setting Pool     Image: Setting Pool     Image: Setting Pool     Image: Setting Pool     Image: Setting Pool       Image: Setting Pool     Image: Setting Pool     Image: Setting Pool     Image: Setting Pool     Image: Setting Pool       Image: Setting Pool     Image: Setting Pool     Image: Setting Pool     Image: Setting Pool     Image: Setting Pool       Image: Setting Pool     Image: Setting Pool     Image: Setting Pool     Image: Setting Pool     Image: Setting Pool       Image: Setting Pool     Image: Setting Pool     Image: Setting Pool     Image: Setting Pool     Image: Setting Pool       Image: Setting Pool     Image: Setting Pool     Image: Setting Pool     Image: Setting Pool     Image: Setting Pool       Image: Setting Pool     Image: Setting Pool     Image: Setting Pool     Image: Setting Pool     Image: Setting Pool       Image: Setting Pool     Image: Setting Pool     Image: Setting                                                                                                    | n<br>D   |
|----------------------------------------------------------------------------------------------------|----------|
| Image: Network         Status         Miner type         Firmware version         MAC         Positi           Image: Image: Image: Position         Image: Image: Im | on<br>D  |
| 1 19 Position K8H 2022018001 00:0a:75:00:00:00 0-0-0                                                                                                    | D        |
|                                                                                                    |          |
|                                                                                                    |          |
|                                                                                                    |          |
|                                                                                                    |          |
|                                                                                                    |          |
|                                                                                                    |          |
|                                                                                                    |          |
|                                                                                                    |          |
|                                                                                                    |          |
|                                                                                                    |          |
|                                                                                                    |          |
|                                                                                                    |          |
|                                                                                                    | - 1      |
|                                                                                                    | <u> </u> |
| Current accoun   Total: 1 Online: 1 Offline: 0 Abnormal: 0   Idle: 0 Bootup: 0 Mine: 0   HashRate: LowHash: 0 🚺 🎼                                                                                                    |          |

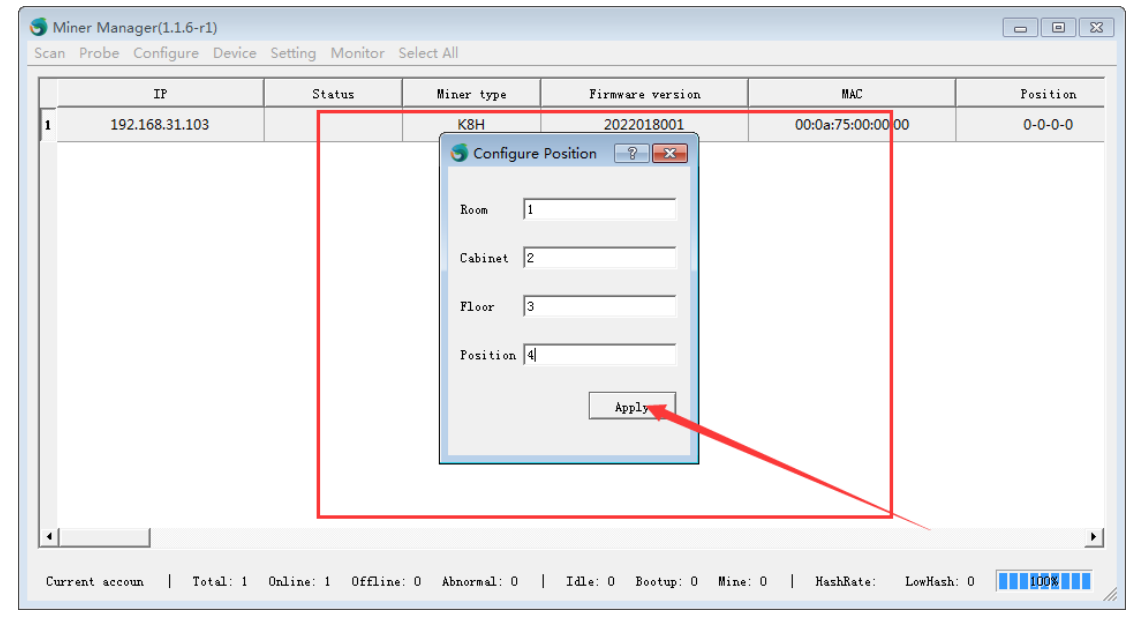

## 6 Device

### 6.1Reboot

| 🌀 Miner Manager(1.1.6-r1)                                                        |                             |                                                                     |                                                                   |                          |                     |
|----------------------------------------------------------------------------------|-----------------------------|---------------------------------------------------------------------|-------------------------------------------------------------------|--------------------------|---------------------|
| Scan Probe Configure Device                                                      | Setting Monitor             | Select All                                                          |                                                                   |                          |                     |
| IP O Rebo                                                                        | pot                         | Miner type                                                          | Firmware version                                                  | MAC                      | Position            |
| 1 192.168.31.103 C ecc                                                           | over                        | к8н                                                                 | 2022018001                                                        | 00:0a:75:00:00:00        | 0-0-0               |
| SSH 🛛                                                                            | configure                   |                                                                     |                                                                   |                          |                     |
| 🖵 Web                                                                            | configure                   |                                                                     |                                                                   |                          |                     |
| b Mod                                                                            | lify password               |                                                                     |                                                                   |                          |                     |
| ∰: India                                                                         | ator configure              |                                                                     |                                                                   |                          |                     |
| ∰ Dow                                                                            | nload log                   |                                                                     |                                                                   |                          |                     |
| 🛆 Upgi                                                                           | rade                        |                                                                     |                                                                   |                          |                     |
|                                                                                  |                             |                                                                     |                                                                   |                          |                     |
|                                                                                  |                             |                                                                     |                                                                   |                          |                     |
|                                                                                  |                             |                                                                     |                                                                   |                          |                     |
| /                                                                                |                             |                                                                     |                                                                   |                          |                     |
|                                                                                  |                             |                                                                     |                                                                   |                          |                     |
|                                                                                  |                             |                                                                     |                                                                   |                          |                     |
|                                                                                  |                             |                                                                     |                                                                   |                          |                     |
|                                                                                  |                             |                                                                     |                                                                   |                          | <u> </u>            |
| Current accoun   Total: 1                                                        | Online: 1 Offline           | : O Abnormal: O                                                     | Idle: O Bootup: O Mine                                            | :0   HashRate: LowHash   | .: 0 100%           |
|                                                                                  |                             |                                                                     |                                                                   |                          | 11.                 |
|                                                                                  |                             |                                                                     |                                                                   |                          |                     |
| S Miner Manager(1.1.6-r1)                                                        |                             |                                                                     |                                                                   |                          |                     |
| Scan Probe Configure Device                                                      | Setting Monitor §           | Select All                                                          |                                                                   |                          |                     |
| Miner Manager(1.1.6-r1)<br>Scan Probe Configure Device                           | Setting Monitor S           | Select All<br>Miner type                                            | Firmware version                                                  | MAC                      | Position            |
| Miner Manager(1.1.6-r1)<br>Scan Probe Configure Device                           | Setting Monitor S           | Select All<br>Miner type<br>K8H                                     | Firmware version<br>2022018001                                    | MAC<br>00:0a:75:00:00:00 | Position<br>0-0-0-0 |
| Miner Manager(1.1.6-r1)<br>Scan Probe Configure Device<br>IP<br>1 192.168.31.103 | Setting Monitor S           | Select All<br>Miner type<br>K8H                                     | Firmware version<br>2022018001                                    | MAC<br>00:0a:75:00:00:00 | Position<br>0-0-0-0 |
| Miner Manager(1.1.6-r1)<br>Scan Probe Configure Device                           | Setting Monitor Status      | Select All<br>Miner type<br>KBH                                     | Firmware version<br>2022018001                                    | MAC<br>00:0a:75:00:00:00 | Position<br>0-0-0-0 |
| Miner Manager(1.1.6-r1)<br>Scan Probe Configure Device                           | Setting Monitor S           | Select All<br>Miner type<br>K8H                                     | Firmware version<br>2022018001                                    | MAC<br>00:0a:75:00:00:00 | Position<br>0-0-0-0 |
| Miner Manager(1.1.6-r1)<br>Scan Probe Configure Device                           | Setting Monitor S<br>Status | Select All<br>Miner type<br>K8H                                     | Firmware version<br>2022018001                                    | MAC<br>00:0a:75:00:00:00 | Position<br>0-0-0-0 |
| Miner Manager(1.1.6-r1)<br>Scan Probe Configure Device                           | Setting Monitor S<br>Status | Select All<br>Miner type<br>K8H<br>Reboot                           | Firmware version<br>2022018001                                    | MAC<br>00:0a:75:00:00:00 | Position<br>0-0-0-0 |
| Miner Manager(1.1.6-r1)<br>Scan Probe Configure Device                           | Setting Monitor S<br>Status | Select All<br>Miner type<br>K8H<br>Reboot<br>Are you sure to        | Firmware version<br>2022018001                                    | MAC<br>00:0a:75:00:00:00 | Position<br>0-0-0-0 |
| Miner Manager(1.1.6-r1)<br>Scan Probe Configure Device                           | Setting Monitor S<br>Status | Select All<br>Miner type<br>K8H<br>Reboot<br>Are you sure to<br>Yeg | Firmware version<br>2022018001                                    | MAC<br>00:0a:75:00:00:00 | Position<br>0-0-0-0 |
| Miner Manager(1.1.6-r1)<br>Scan Probe Configure Device                           | Setting Monitor S<br>Status | Select All<br>Miner type<br>K8H<br>Reboot<br>Are you sure to<br>Yes | Firmware version<br>2022018001                                    | MAC<br>00:0a:75:00:00:00 | Position<br>0-0-0-0 |
| Miner Manager(1.1.6-r1)<br>Scan Probe Configure Device                           | Setting Monitor 3<br>Status | Select All<br>Miner type<br>K8H<br>Reboot<br>Are you sure to<br>Yes | Firmware version<br>2022018001<br>© reboot the selected 1 device? | MAC<br>00:0a:75:00:00:00 | Position<br>0-0-0-0 |
| Miner Manager(1.1.6-r1)<br>Scan Probe Configure Device                           | Setting Monitor S<br>Status | Select All<br>Miner type<br>KBH<br>Reboot<br>Are you sure to<br>Yes | Firmware version<br>2022018001                                    | MAC<br>00:0a:75:00:00:00 | Position<br>0-0-0-0 |
| Miner Manager(1.1.6-r1)<br>Scan Probe Configure Device                           | Setting Monitor S<br>Status | Select All<br>Miner type<br>KBH<br>Reboot<br>Are you sure to<br>Yes | Firmware version<br>2022018001                                    | MAC<br>00:0a:75:00:00:00 | Position<br>0-0-0-0 |
| Miner Manager(1.1.6-r1)<br>Scan Probe Configure Device                           | Setting Monitor S<br>Status | Select All<br>Miner type<br>KBH<br>Reboot<br>Are you sure to<br>Yes | Firmware version<br>2022018001                                    | MAC<br>00:0a:75:00:00:00 | Position<br>0-0-0-0 |
| Miner Manager(1.1.6-r1)<br>Scan Probe Configure Device                           | Setting Monitor S<br>Status | Select All<br>Miner type<br>KBH<br>Reboot<br>Are you sure to<br>Yes | Firmware version<br>2022018001                                    | MAC<br>00:0a:75:00:00:00 | Position<br>0-0-0-0 |
| Miner Manager(1.1.6-r1)<br>Scan Probe Configure Device                           | Setting Monitor S<br>Status | Select All<br>Miner type<br>K8H<br>Reboot<br>Are you sure tr        | Firmware version<br>2022018001                                    | MAC<br>00:0a:75:00:00:00 | Position<br>0-0-0-0 |

(1)As shown in the figure below, click reboot miner restart.

### 6.2 Connect timeout

(1)Connection device timeout setting

(2)The first red mine represents the timeout for issuing the command.

(3)The second red mine represents the firmware upgrade timeout.

(4) If the upgrade times out, you can adjust the upgrade timeout.

| 🌀 Miner Manager(1.1.6-r1)                                                                                        |                                               |                                                                                                    |                                                                                                    |                                                               |                                         |
|----------------------------------------------------------------------------------------------------|-----------------------------------------------|----------------------------------------------------------------------------------------------------|----------------------------------------------------------------------------------------------------|---------------------------------------------------------------|-----------------------------------------|
| Scan Probe Configure Device                                                                                      | Setting Monitor                               | Select All                                                                                                    |                                                                                                    |                                                               |                                         |
| IP                                                                                                    | Account                                       | type                                                                                                    | Firmware version                                                                                         | MAC                                                           | Position                                |
| 1 192.168.31.103                                                                                                 | G Connection time                             | neout I                                                                                                    | 2022018001                                                                                               | 00:0a:75:00:00:00                                             | 0-0-0-0                                 |
|                                                                                                    | 7 Concurrent                                  |                                                                                                    |                                                                                                    |                                                               |                                         |
|                                                                                                    | Auto monitor                                  |                                                                                                    |                                                                                                    |                                                               |                                         |
|                                                                                                    | Filter display                                |                                                                                                    |                                                                                                    |                                                               |                                         |
|                                                                                                    | Firmware                                      |                                                                                                    |                                                                                                    |                                                               |                                         |
|                                                                                                    | ≓ Worker suffix                               |                                                                                                    |                                                                                                    |                                                               |                                         |
|                                                                                                    | 🗄 Scan device                                 |                                                                                                    |                                                                                                    |                                                               |                                         |
|                                                                                                    |                                               |                                                                                                    | $\mathbf{X}$                                                                                             |                                                               |                                         |
|                                                                                                    | Web account of                                | onfigure                                                                                                    |                                                                                                    |                                                               |                                         |
|                                                                                                    | Filter Device                                 |                                                                                                    |                                                                                                    |                                                               |                                         |
|                                                                                                    | Failure alarm                                 |                                                                                                    |                                                                                                    |                                                               |                                         |
|                                                                                                    | 🚯 Language                                    |                                                                                                    |                                                                                                    |                                                               |                                         |
|                                                                                                    |                                               |                                                                                                    |                                                                                                    |                                                               |                                         |
|                                                                                                    |                                               |                                                                                                    |                                                                                                    |                                                               | - FI                                    |
|                                                                                                    |                                               |                                                                                                    |                                                                                                    |                                                               |                                         |
|                                                                                                    |                                               |                                                                                                    |                                                                                                    |                                                               |                                         |
| Current accoun   Total: 1                                                                                        | Online: 1 Offlin                              | e: O Abnormal: O                                                                                                    | Idle: O Bootup: O Mine                                                                                   | : 0   HashRate: LowHash                                       | .: 0                                    |
| Current accoun   Total: 1                                                                                        | Online: 1 Offlin                              | e: O Abnormal: O                                                                                                    | Idle: O Bootup: O Mine                                                                                   | :0   HashRate: LowHash                                        | .: 0                                    |
| Current accoun   Total: 1                                                                                        | Online: 1 Offlin                              | e: O Abnormal: O                                                                                                    | Idle: O Bootup: O Mine                                                                                   | :0   HashRate: LowHash                                        |                                         |
| Current accoun   Total: 1<br>Miner Manager(1.1.6-r1)<br>Scan Probe Configure Device                              | Online: 1 Offlin<br>Setting Monitor           | ee: O Abnormal: O<br>Select All                                                                                            | Idle: O Bootup: O Mine                                                                                   | :0   HashRate: LowHash                                        |                                         |
| Current accoun   Total: 1<br>Miner Manager(1.1.6-r1)<br>Scan Probe Configure Device<br>IP                        | Online: 1 Offlin<br>Setting Monitor<br>Status | e: 0 Abnormal: 0 Select All Miner type                                                                                     | Idle: O Bootup: O Mine<br>Firmware version                                                               | : 0   HashRate: LowHash                                       | r o r o r o r o r o r o r o r o r o r o |
| Current accoun   Total: 1<br>Miner Manager(1.1.6-r1)<br>Scan Probe Configure Device<br>IP<br>1 192.168.31.103    | Online: 1 Offlin<br>Setting Monitor<br>Status | e: 0 Abnormal: 0 Select All Miner type K8H                                                                                 | Idle: 0 Bootup: 0 Mine                                                                                   | : 0   HashRate: LowHash<br>                                   | : 0                                     |
| Current accoun   Total: 1<br>Miner Manager(1.1.6-r1) Scan Probe Configure Device<br>IP<br>1<br>192.168.31.103    | Online: 1 Offlin<br>Setting Monitor<br>Status | e: 0 Abnormal: 0 Select All Miner type K8H Miner Manager(1)                                                                | Idle: 0 Bootup: 0 Mine       Firmware version       2022018001       5.rl)                               | : 0   HashRate: LowHash<br>MAC<br>00:0a:75:00:00:00           | : 0                                     |
| Current accoun   Total: 1<br>Miner Manager(1.1.6-r1)<br>Scan Probe Configure Device<br>IP<br>1<br>192.168.31.103 | Online: 1 Offlin<br>Setting Monitor<br>Status | e: 0 Abnormel: 0 Select All Miner type K8H Miner Manager(1.1                                                               | Idle: 0 Bootup: 0 Mine<br>Firmware version<br>2022018001                                                 | : 0   HashRate: LowHash<br>MAC<br>00:0a:75:00:00:00           | : 0                                     |
| Current accoun   Total: 1<br>Miner Manager(1.1.6-r1)<br>Scan Probe Configure Device<br>IP<br>1<br>192.168.31.103 | Online: 1 Offlin<br>Setting Monitor<br>Status | e: 0 Abnormal: 0<br>Select All<br>Miner type<br>K8H<br>Miner Manager(1.1<br>Connect timeout (sec)                          | Idle: 0 Bootup: 0 Mine       Firmware version       2022018001       .6-r1)                              | : 0   HashRate: LowHash<br>MAC<br>00:0a:75:00:00:00           | : 0                                     |
| Current accoun   Total: 1<br>Miner Manager(1.1.6-r1)<br>Scan Probe Configure Device<br>IP<br>1<br>192.168.31.103 | Online: 1 Offlin<br>Setting Monitor<br>Status | e: 0 Abnormal: 0 Select All Miner type K8H Onnect timeout (sec)                                                            | Idle: 0 Bootup: 0 Mine       Firmware version       2022018001       .6-r1)       ?                      | : 0   HashRate: LowHash<br>MAC<br>00:0a:75:00:00:00           | : 0                                     |
| Current accoun   Total: 1<br>Miner Manager(1.1.6-r1)<br>Scan Probe Configure Device<br>IP<br>1 192.168.31.103    | Online: 1 Offlin<br>Setting Monitor<br>Status | e: 0 Abnormal: 0<br>Select All<br>Miner type<br>K8H<br>Miner Manager(1.1<br>Connect timeout(sec)<br>Upgrade timeout(sec)   | Idle: 0 Bootup: 0 Mine         Firmware version         2022018001         .6-r1)       ?         ?      | : 0   HashRate: LowHash<br>MAC<br>00:0a:75:00:00:00           | : 0                                     |
| Current accoun   Total: 1<br>Miner Manager(1.1.6-r1)<br>Scan Probe Configure Device<br>IP<br>1<br>192.168.31.103 | Online: 1 Offlin<br>Setting Monitor<br>Status | e: 0 Abnormal: 0<br>Select All<br>Miner type<br>K8H<br>Miner Manager(1.1<br>Connect timeout (sec)<br>Upgrade timeout (sec) | Idle: 0 Bootup: 0 Mine<br>Firmware version<br>2022018001<br>.6-r1)<br>20<br>Apply                        | : 0   HashRate: LowHash<br>MAC<br>00:0a:75:00:00:00           | : 0                                     |
| Current accoun   Total: 1<br>Miner Manager(1.1.6-r1)<br>Scan Probe Configure Device<br>IP<br>1<br>192.168.31.103 | Online: 1 Offlin<br>Setting Monitor<br>Status | e: 0 Abnormal: 0<br>Select All<br>Miner type<br>K8H<br>Miner Manager(1.1<br>Connect timeout (sec)<br>Upgrade timeout (sec) | Idle: 0 Bootup: 0 Mine       Firmware version       2022018001       .6-r1)       ?       20       Apply | : 0   HashRate: LowHash<br>MAC<br>00:0a:75:00:00:00<br>1<br>2 | : 0                                     |
| Current accoun   Total: 1<br>Miner Manager(1.1.6-r1) Scan Probe Configure Device<br>IP<br>1 192.168.31.103       | Online: 1 Offlin<br>Setting Monitor<br>Status | e: 0 Abnormal: 0<br>Select All<br>Miner type<br>K8H<br>Miner Manager(1.1<br>Connect timeout(sec)<br>Upgrade timeout(sec)   | Idle: 0 Bootup: 0 Mine       Firmware version       2022018001       .6-r1)       ?20       Apply        | : 0   HashRate: LowHash<br>MAC<br>00:0a:75:00:00:00<br>1<br>2 | : 0                                     |
| Current accoun   Total: 1<br>Miner Manager(1.1.6-r1) Scan Probe Configure Device<br>IP<br>1<br>192.168.31.103    | Online: 1 Offlin<br>Setting Monitor<br>Status | e: 0 Abnormal: 0<br>Select All<br>Miner type<br>K8H<br>Miner Manager(1.1<br>Connect timeout(sec)<br>Upgrade timeout(sec)   | Idle: 0 Bootup: 0 Mine       Firmware version       2022018001       .6-r1)       ?       .20            | : 0   HashRate: LowHash<br>MAC<br>00:0a:75:00:000<br>1<br>2   | : 0                                     |
| Current accoun   Total: 1<br>Miner Manager(1.1.6-r1)<br>Scan Probe Configure Device<br>IP<br>1 192.168.31.103    | Online: 1 Offlin<br>Setting Monitor<br>Status | e: 0 Abnormal: 0<br>Select All<br>Miner type<br>K8H<br>Miner Manager(1.1<br>Connect timeout (sec)<br>Upgrade timeout (sec) | Idle: 0 Bootup: 0 Mine       Firmware version       2022018001       3       20       Apply              | : 0   HashRate: LowHash<br>MAC<br>00:0a:75:00:00:00<br>1<br>2 | : 0                                     |
| Current accoun   Total: 1<br>Miner Manager(1.1.6-r1) Scan Probe Configure Device<br>IP<br>1<br>192.168.31.103    | Online: 1 Offlin<br>Setting Monitor           | e: 0 Abnormal: 0<br>Select All<br>Miner type<br>K8H<br>Miner Manager(1.1<br>Connect timeout (sec)                          | Idle: 0 Bootup: 0 Mine       Firmware version       2022018001       .6-r1)       ?       20       Apply | : 0   HashRate: LowHash<br>MAC<br>00:0a:75:00:00:00<br>1<br>2 | : 0                                     |
| Current accoun   Total: 1<br>Miner Manager(1.1.6-r1) Scan Probe Configure Device<br>IP<br>1<br>192.168.31.103    | Online: 1 Offlin Setting Monitor Status       | e: 0 Abnormal: 0<br>Select All<br>Miner type<br>K8H<br>Miner Manager(1.1<br>Connect timeout (sec)<br>Upgrade timeout (sec) | Idle: 0 Bootup: 0 Mine       Firmware version       2022018001       .6-r1)       ?       20       Apply | : 0   HashRate: LowHash<br>MAC<br>00:0a:75:00:00:00<br>1<br>2 | : 0                                     |
| Current accoun   Total: 1<br>Miner Manager(1.1.6-r1)<br>Scan Probe Configure Device<br>IP<br>1 192.168.31.103    | Online: 1 Offlin Setting Monitor Status       | e: 0 Abnormal: 0<br>Select All<br>Miner type<br>K8H<br>Miner Manager(1.1<br>Connect timeout (sec)<br>Upgrade timeout (sec) | Idle: 0 Bootup: 0 Mine       Firmware version       2022018001       .6-r1)       20       Apply         | : 0   HashRate: LowHash<br>MAC<br>00:0a:75:00:00:00<br>1<br>2 | : 0 I I I I I I I I I I I I I I I I I I |

### 6.3 Filter display

(1)As shown in the figure, you can customize the display information according to the individual.

| Miner Manager(1.1.6-r1)          | o ut - Manitan Calast All               |                               |                                                                                                    |
|----------------------------------|-----------------------------------------|-------------------------------|----------------------------------------------------------------------------------------------------|
| Scan Probe Configure Device      |                                         |                               |                                                                                                    |
| IP                               | S Connection timeout                    | pe Firmware version           | MAC Position                                                                                                    |
| 1 192.168.31.103                 | 7 Concurrent                            |                               | 00:0a:75:00:00:00 0-0-0-0                                                                                                    |
|                                  | Auto monitor                            | L                             |                                                                                                    |
|                                  | 🗊 Filter display                        |                               |                                                                                                    |
|                                  | Worker suffix                           |                               |                                                                                                    |
|                                  | Scan device                             |                               |                                                                                                    |
|                                  |                                         |                               |                                                                                                    |
|                                  | Export device     Web account configure |                               |                                                                                                    |
|                                  | Filter Device                           |                               |                                                                                                    |
|                                  | Failure alarm                           |                               |                                                                                                    |
|                                  | 🚯 Language                              |                               |                                                                                                    |
| -                                |                                         |                               |                                                                                                    |
| 4                                |                                         |                               | •                                                                                                    |
| Comment according to Table 1. Co | 1                                       | 1   TR. 0 P 0 ".              |                                                                                                    |
| current accour   Total: 1 0:     | niine. I Uffline: U Abnormal            | . 1   Idle: U Bootup: U Mine: | U   HashKate: UM LowHash: U   1993   1993   1997   1997   1997   1997   1997   1997   1997   1997   1997   1997   1997   1997   1997   1997   1997   1997   1997   1997   1997   1997   1997   1997   1997   1997   1997   1997   1997   1997   1997   1997   1997   1997   1997   1997   1997   1997   1997   1997   1997   1997   1997   1997   1997   1997   1997   1997   1997   1997   1997   1997   1997   1997   1997   1997   1997   1997   1997   1997   1997   1997   1997   1997   1997   1997   1997   1997   1997   1997   1997   1997   1997   1997   1997   1997   1997   1997   1997   1997   1997   1997   1997   1997   1997   1997   1997   1997   1997   1997   1997   1997   1997   1997   1997   1997   1997   1997   1997   1997   1997   1997   1997   1997   1997   1997   1997   1997   1997   1997   1997   1997   1997   1997   1997   1997   1997   1997   1997   1997   1997   1997   1997   1997   1997   1997   1997   1997   1997   1997   1997   1997   1997   1997   1997   1997   1997   1997   1997   1997   1997   1997   1997   1997   1997   1997   1997   1997   1997   1997   1997   1997   1997   1997   1997   1997   1997   1977   1977   1977   1977   1977   1977   1977   1977   1977   1977   1977   1977   1977   1977   1977   1977   1977   1977   1977   1977   1977   1977   1977   1977   1977   1977   1977   1977   1977   1977   1977   1977   1977   1977   1977   1977   1977   1977   1977   1977   1977   1977   1977   1977   1977   1977   1977   1977   1977   1977   1977   1977   1977   1977   1977   1977   1977   1977   1977   1977   1977   1977   1977   1977   1977   1977   1977   1977   1977   1977   1977   1977   1977   1977   1977   1977   1977   1977   1977   1977   1977   1977   1977   1977   1977   1977   1977   1977   1977   1977   1977   1977   1977   1977   1977   1977   1977   1977   1977   1977   1977   1977   1977   1977   1977   1977   1977   1977   1977   1977   1977   1977   1977   1977   1977   1977   1977   1977   1977   1977   1977   1977   1977   1977   1977   1977   1977   1977   1977   1977   1977 |
| -                                |                                         |                               |                                                                                                    |
| 🕤 Filter Display                 |                                         |                               | ? ×                                                                                                    |
| ₩ IP                             | 🔽 Status                                | 🔽 Miner type                  | 🔽 Firmware version                                                                                                    |
| ₩AC                              | V Position                              | V SN                          | V BIN Version                                                                                                    |
| 🔽 BIN                            | 🔽 System up time                        | 🔽 Miner status                | I▼ SSH                                                                                                    |
| 🔽 Worker                         | 🔽 Work pool                             | 🔽 Mine elapse time            | 🥅 Miner board                                                                                                    |
| 🗖 Chip                           | 🔲 Frequency (MHz)                       | 🗌 Board1 Frequency ()         | MHz) 📃 Board2 Frequency(MHz)                                                                                                    |
| 🔲 Board3 Frequency(MHz)          | 🗍 GHS (Ideal)                           | GHS (Avg)                     | 🔲 Board1 GHS (Avg)                                                                                                    |
| 🔲 Board2 GHS (Avg)               | 🗖 Board3 GHS (Avg)                      | 🔲 GHS (1m)                    | 🔲 GHS (5m)                                                                                                    |
| 🔲 GHS (15m)                      | 🔲 GHS (30m)                             | 🔲 GHS (60m)                   | 🔽 GHS (120m)                                                                                                    |
| Fower rate(W/T)                  | 🔲 Get works                             | Found blocks                  | Accepted                                                                                                    |
| Rejected                         | Rejected rate                           | Difficulty                    | 🗌 LSdiff                                                                                                    |
| 🔲 LStime                         | Temperature1                            | 🔲 Temperature2                | 🔲 Temperature3                                                                                                    |
| 🔲 Fanl                           | 🔲 Fan2                                  | 🗌 Fan3                        | <b>√</b> Fan4                                                                                                    |
| 🔽 Board1 SN                      | 🔽 Board2 SN                             | 🔽 Board3 SN                   | 🔽 Miner errror code                                                                                                    |
| 🔲 PSV version                    | PSV Output vol(V)                       | 🗌 PSU Output curren           | t(A) 🔲 PSU Input power(W)                                                                                                    |
| 🗌 PSV Error code                 | 🗌 Upgrade status                        |                               |                                                                                                    |
| 🗌 Select All                     |                                         |                               |                                                                                                    |
|                                  |                                         |                               | Åpply                                                                                                    |

### 6.4 Switch mining mode

(1).Clicking "Switch mining mode" button, then showing the dialog.

Scan Probe Device Setting Monitor Select All Profit Calculator Developer Option

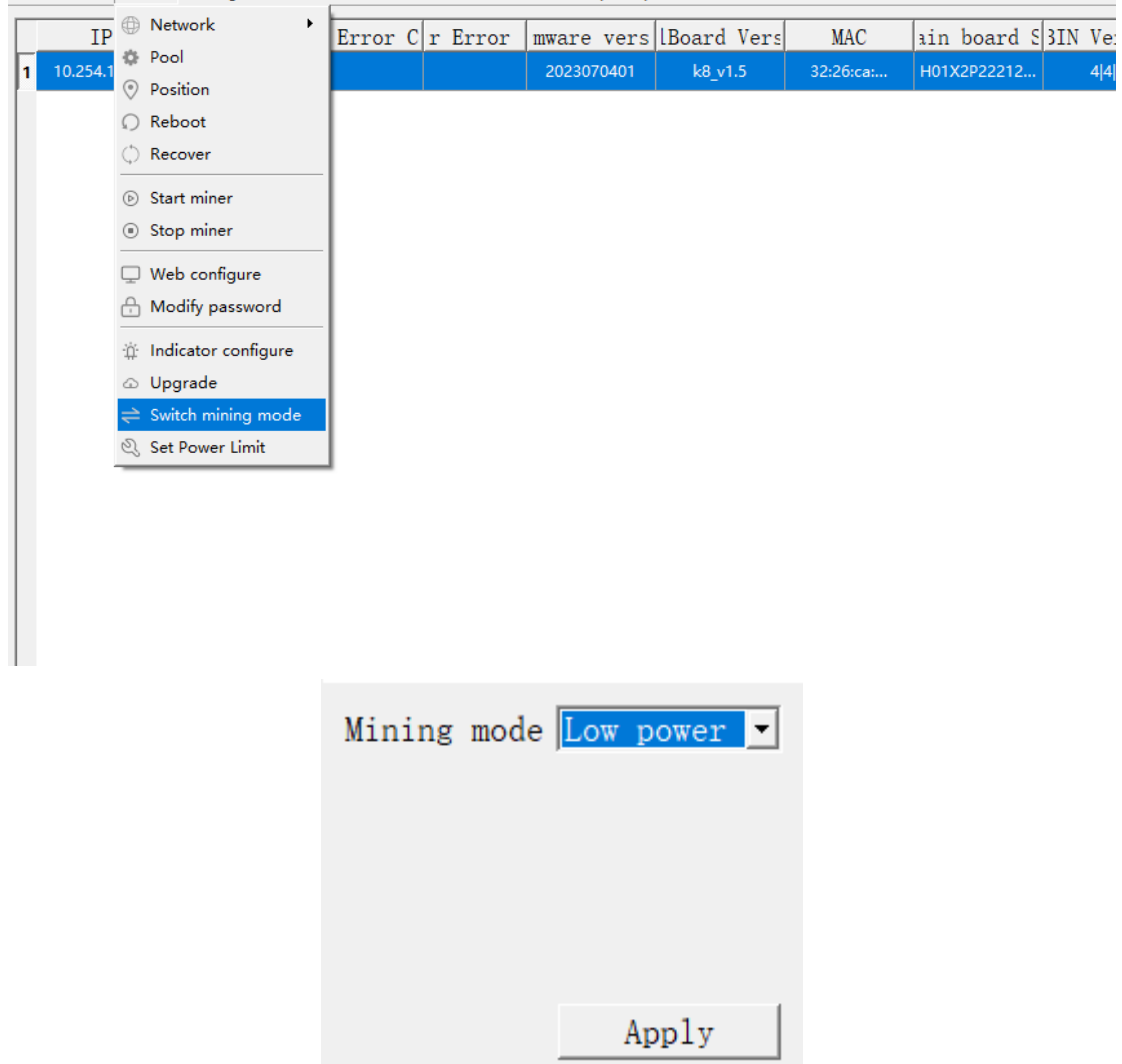

(2).Taking smart boost mode as an example. Firstly, selecting "smartboost" item, data such as "Network hashrate" will update automatically, or clicking the "Sync coin info" button to update immediately. Secondly, inputting the "Power limit"(a number that provide for situation in which electric supply is limited) value. Lastly, adding electricity price info, and then clicking "Apply" button.

Note: the miner will reboot immediately if the mining mode is not "smart boost" at the moment.

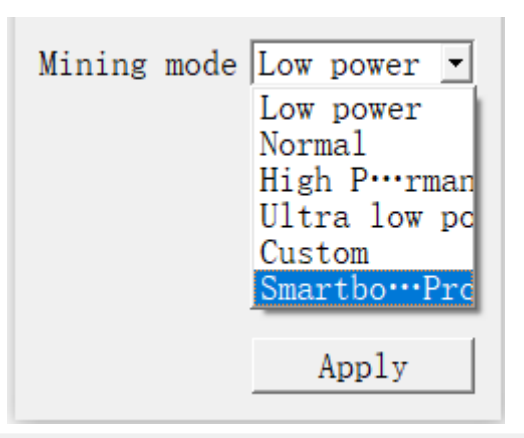

|                                                                                                    | Mining mode  | Smartboost (Pro | fit)      |             | -        |
|----------------------------------------------------------------------------------------------------|--------------|-----------------|-----------|-------------|----------|
| Coin Info                                                                                                    |              |                 |           |             |          |
| Coin BTC                                                                                                    | •            | Network hash    | ate(TH/s) | 364600000   |          |
| Block reward 6.31785448                                                                                                    |              | BTC price(      | \$) [     | 30492.23    |          |
| Network timeout(s) 5                                                                                                    |              | Power limi      | t(W) [    |             |          |
| □ Auto sync                                                                                                    |              |                 | [         | Sync coir   | info     |
|                                                                                                    |              |                 |           |             |          |
|                                                                                                    |              |                 |           |             |          |
|                                                                                                    |              |                 |           |             |          |
| Electrice price info                                                                                                    |              |                 |           |             |          |
| V Select All                                                                                                    | Δ            | ia l            |           | De1         | 1        |
|                                                                                                    |              |                 |           |             |          |
| Start time                                                                                                    | End          | time            |           | Price(\$)   |          |
| 1 00:00                                                                                                    | 2            | 4:00            |           | 0.100       |          |
|                                                                                                    |              |                 |           |             |          |
|                                                                                                    |              |                 |           |             |          |
|                                                                                                    |              |                 |           |             |          |
|                                                                                                    |              |                 |           |             |          |
| The sheat state and sheat state and the state of the state of the stat |              |                 |           | time of the | DC CL    |
| The electricity price update t                                                                                                    | ime is based | on the current  | system t  | time of the | PC. Cnec |

## 7 Firmware

#### 7.1 Firmware manager

(1)As shown in the figure below, click settings and select firmware.

(2)Select the model, click Add firmware, select the firmware to be upgraded and add it to the firmware management interface.

| S Miner Manager(1.1.6-r1)    |                            |               |                        |                        |                 |             |
|------------------------------|----------------------------|---------------|------------------------|------------------------|-----------------|-------------|
| Scan Probe Configure Device  | Setting Monitor Select All |               |                        |                        |                 |             |
| IP                           | Account                    | type          | Firmware version       | MAC                    | Positio         | on SN       |
| 1 192.168.31.103             | S Connection timeout       | 4             |                        | 00:0a:75:00:00:00      | 0-0-0-          | 0 BNXK8H2   |
|                              | 7 Concurrent               |               |                        | ł                      |                 |             |
|                              | Auto monitor               |               |                        |                        |                 |             |
|                              | Filter display             |               |                        |                        |                 |             |
|                              | Firmware     Weaker auffau |               |                        |                        |                 |             |
|                              |                            |               |                        |                        |                 |             |
|                              | 🗄 Scan device              |               |                        |                        |                 |             |
|                              | (↑) Export device          |               |                        |                        |                 |             |
|                              | Web account configure      |               |                        |                        |                 |             |
|                              | Filter Device              |               |                        |                        |                 |             |
|                              | Failure alarm              |               |                        |                        |                 |             |
|                              | 🚯 Language                 |               |                        |                        |                 |             |
|                              |                            | 1             |                        |                        |                 |             |
| •                            |                            |               |                        |                        |                 | •           |
|                              |                            |               |                        |                        |                 |             |
| Current account: root   Tots | al: 1 Unline: 1 Uffline: U | Abnormal: U   | Idle: 1 Bootup: U      | Mine: U   HashKate: U  | M LowHash: U    | WDT         |
| Minor Managor(1 1 6 r1)      |                            |               |                        |                        |                 |             |
| Scan Probe Configure Device  | Setting Monitor Select All |               |                        |                        |                 |             |
| TD                           |                            | 1             |                        | 1                      | -               |             |
| Ir                           | 🥣 亏 Firmware Configurati   | on            |                        | ? 🗙                    | Positio         |             |
| 1 192.108.31.103             |                            |               |                        |                        | 0-0-0-          | U BINXK8H   |
|                              |                            |               |                        |                        |                 |             |
|                              |                            |               |                        |                        |                 |             |
|                              | Miner type K8H             |               |                        | <b>•</b>               |                 |             |
|                              |                            |               |                        |                        |                 |             |
|                              |                            |               |                        |                        |                 |             |
|                              | Firmware                   |               |                        | •                      |                 |             |
|                              |                            |               |                        |                        |                 |             |
|                              |                            |               |                        |                        |                 |             |
|                              |                            |               |                        | 1                      |                 |             |
|                              |                            | add firmware  | del firmw              | are                    |                 |             |
|                              |                            |               |                        |                        |                 |             |
|                              |                            |               |                        |                        |                 | N           |
|                              |                            |               |                        |                        |                 | <u> </u>    |
| Current account: root   Tots | al: 1 Online: 1 Offline: 0 | Abnormal: 0   | Idle: O Bootup: 1      | Mine: 0   HashRate: (  | M LowHash: 0    | 100%        |
|                              |                            |               |                        |                        |                 |             |
| Miner Manager(1.1.6-r1)      | 组织 ▼ 新建文件夹                 |               |                        |                        |                 | 8           |
| Scan Probe Configure Device  | ☆ 收藏夹                      |               | ▲ 名称                   | ^                      | 修改日期            | 类型          |
| IP                           | 1 下载                       |               | b docs                 |                        | 2022/1/28 20:09 | 文件夹         |
| 1 192.168.31.103             | 🔄 最近访问的位置                  |               | 🔰 рс                   |                        | 2022/1/28 17:59 | 文件夹         |
|                              |                            |               | K8H_k8_v10_r           | nand_bdx_v10_h33_v2_20 | 2022/1/24 16:05 | WinRAR 压缩文件 |
|                              | ◆ WPS网盘                    |               |                        |                        |                 |             |
|                              |                            |               |                        |                        |                 |             |
|                              | 库                          |               |                        |                        |                 |             |
|                              |                            |               |                        |                        |                 |             |
|                              |                            |               |                        |                        |                 |             |
|                              |                            |               |                        |                        |                 |             |
|                              | ♂! 百次                      |               |                        |                        |                 |             |
|                              | A 家庭组                      |               |                        |                        |                 |             |
|                              |                            |               | -                      |                        |                 |             |
|                              | 文件名                        | (N): K8H_k8_v | 10_nand_bdx_v10_h33_v2 | 2_2022018001.tar       |                 | - All Files |
|                              |                            |               |                        |                        |                 |             |
|                              |                            |               |                        |                        |                 |             |

| Scan Probe Configure Device Setting Monitor Select All                                                                                                    | S Miner Manager(1.1.6-r1)       |                        |          |         |
|----------------------------------------------------------------------------------------------------|---------------------------------|------------------------|----------|---------|
| IP         Position         S           1         192.168.31.103         0.0-0-0         BNXK8           Niner type         Non         -         0.0-0-0         BNXK8           Niner type         Non         -         -         -         -           Firmware         Non_bdx_v10_b33_v2_2022018001.tar.gz         -         -         -         -           add firmware         del firmware         del firmware         -         -         -         - | Scan Probe Configure Device Set | ng Monitor Select All  |          |         |
| 1         192.168.31.103         0-0-0-0         BNXK8           Miner type         NoH         -         -           Firmware         NSH_k6_v10_nand_bdx_v10_h33_v2_2022018001. tar.gz         -           add firmware         del firmware         del firmware                                                                                                    | IP                              |                        | Position | SN      |
| Miner type BBH<br>Firmware NBH_k6_v10_nand_bdx_v10_h33_v2_2022018001.tar.gz  add firmware del firmware                                                                                                    | 1 192.168.31.103                | Firmware Contiguration | 0-0-0-0  | BNXK8H2 |
|                                                                                                    |                                 | Miner type 100H        |          |         |

#### 7.2 Firmware upgrade

(1)Firmware upgrade: select the device to be upgraded, click the device menu, click the sub menu upgrade, view the selected firmware and click the key upgrade firmware

(2) During the upgrade process, the equipment status will be displayed with a progress bar. When the firmware is verified successfully after reaching 100%, it will prompt that the firmware is issued successfully, and restart the equipment for the upgrade prompt. Click Yes to upgrade and no to remove the firmware.

| S Miner Manager(1.1.6- | r1)                                                                                                    |                     |                          |                        | _          |         |
|------------------------|----------------------------------------------------------------------------------------------------|---------------------|--------------------------|------------------------|------------|---------|
| Scan Probe Configure   | Device Setting Monitor                                                                                                    | Select All          |                          |                        |            |         |
| IP                     | Reboot     Reboot     Reb | Miner type          | Firmware version         | MAC                    | Position   | SN      |
| 1 192.168.31.10        | C Recover                                                                                                    | квн                 | 2022018001               | 00:0a:75:00:00:00      | 0-0-0-0    | BNXK8H2 |
|                        | SSH configure                                                                                                    | )                   |                          |                        |            |         |
|                        | 🖵 Web configure                                                                                                    |                     |                          |                        |            |         |
|                        | 🔒 Modify password                                                                                                    |                     |                          |                        |            |         |
|                        | 🔅 Indicator configure                                                                                                    |                     |                          |                        |            |         |
|                        | 🔅 Download log                                                                                                    |                     |                          |                        |            |         |
|                        | 🛆 Upgrade                                                                                                    | ]                   |                          |                        |            |         |
|                        |                                                                                                    |                     |                          |                        |            |         |
|                        |                                                                                                    |                     |                          |                        |            |         |
|                        |                                                                                                    |                     |                          |                        |            |         |
|                        | /                                                                                                    |                     |                          |                        |            |         |
|                        |                                                                                                    |                     |                          |                        |            |         |
|                        |                                                                                                    |                     |                          |                        |            |         |
|                        |                                                                                                    |                     |                          |                        |            |         |
| •                      |                                                                                                    |                     |                          |                        |            | •       |
| Current account: root  | Total: 1 Online: 1                                                                                                    | Offline: O Abnormal | l: O   Idle: 1 Bootup: O | Mine: O   HashRate: OM | LowHash: 0 |         |

|                                                                                            | •                                |                          |                                |                          | ? 💌                 |          |
|--------------------------------------------------------------------------------------------|----------------------------------|--------------------------|--------------------------------|--------------------------|---------------------|----------|
|                                                                                            | IP Type                          | Current Version          | 1                              | Firmware                 |                     |          |
| IP 192.16                                                                                  | i8.31.103 K8H                    | 2022018001               | K8H k8 v10 nand bdx v10        | h33 v2 2022018001.tar.oz |                     | SN       |
| 1 192.168.3                                                                                |                                  |                          |                                |                          |                     | BINXK8H. |
|                                                                                            |                                  |                          |                                |                          |                     |          |
|                                                                                            |                                  |                          |                                |                          |                     |          |
|                                                                                            |                                  |                          |                                |                          |                     |          |
| Current account: r                                                                         |                                  |                          |                                |                          | Upgrade firmware    | 100%     |
| Scan Probe Configure Device                                                                | Setting Monitor S                | Select All               |                                |                          |                     | - • •    |
|                                                                                            |                                  | [                        |                                |                          | 1                   |          |
| 1 192.168.31.103                                                                           | 27%                              | K8H                      | 2022018001                     | 00:0a:75:00:00:00        | 0-0-0-0             | ENXK8H2  |
|                                                                                            |                                  | ]                        |                                |                          |                     |          |
| <                                                                                          | tal: 1 Online: 1 (               |                          | : 0   Idle: 1 Bootup: 0        | Mine: 0   HashRate: OM   | LowHash: 0          | Ľ        |
|                                                                                            |                                  |                          |                                |                          |                     | 1008     |
| Scan Probe Configure Device                                                                | Setting Monitor S                | elect All                |                                |                          | [                   |          |
| S Miner Manager(1.1.6-r1)<br>Scan Probe Configure Device                                   | Setting Monitor S                | ielect All<br>Miner type | Firmware version               | MAC                      | Position            |          |
| Miner Manager(1.1.6-r1) Scan Probe Configure Device IP I I I I I I I I I I I I I I I I I I | Setting Monitor S Status Success | Miner type               | Firmware version<br>2012018001 | MAC 0000 75 00 0000      | Position<br>0-0-0-0 |          |

| - | IP | Status  | Miner type | Firmware version               | MAC        | Position |     |
|---|----|---------|------------|--------------------------------|------------|----------|-----|
|   |    | Success | K8H        |                                |            |          | BNX |
|   |    |         |            |                                |            |          |     |
|   |    |         |            |                                |            |          |     |
|   |    |         |            |                                |            |          |     |
|   |    |         | I Reboot   |                                |            |          |     |
|   |    |         | S Whethe   | er to reboot to upgrade succes | ss device? |          |     |
|   |    |         |            |                                |            |          |     |
|   |    |         |            | Vec No                         |            |          |     |
|   |    |         |            | Yes <u>N</u> o                 |            |          |     |
|   |    |         |            | <u>Y</u> es <u>N</u> o         |            |          |     |
|   |    |         |            | Yes <u>N</u> o                 |            |          |     |
|   |    |         |            | Yes No                         |            |          |     |
|   |    |         |            | Yes <u>No</u>                  |            |          |     |

## 8 Device monitor

### 8.1 monitor

(1) As shown in the figure, monitor the equipment, click monitor, select start monitoring, the equipment status will be refreshed regularly, and click single refresh for single refresh

| 🍯 Mi | ner Manager(1.1.6  | -r1)     |           |          |            |           |    |            |           |         |               |            |      | • 🗙     |
|------|--------------------|----------|-----------|----------|------------|-----------|----|------------|-----------|---------|---------------|------------|------|---------|
| Scan | Probe Configure    | e Device | e Setting | Monitor  | Select All |           |    |            |           |         |               |            |      |         |
|      | IP                 |          | S         | Start    | monitor    | type      | Fi | rmware ver | sion      |         | MAC           | Posi       | tion | SN      |
| 1    | 192.168.31.1       | 03       | s         | G Singl  | e refresh  |           |    | 20220180   | 01        | 00:0a   | a:75:00:00:00 | 0-0        | -0-0 | BNXK8H2 |
|      |                    |          | 1         |          |            | 3         | 2  |            |           |         |               |            |      |         |
|      |                    |          |           |          |            |           |    |            |           |         |               |            |      | •       |
| Curr | rent account: root | To       | otal: 1 O | nline: 1 | Offline: O | Abnormal: | 0  | Idle: 1    | Bootup: O | Mine: O | HashRate: OM  | LowHash: O | 10   |         |

#### 8.2 monitor configurate

(1)As shown in the figure, refresh the time configuration. Click setting, select auto monitor, open the monitor setting UI, click off to set it to on status, and set the time interval.

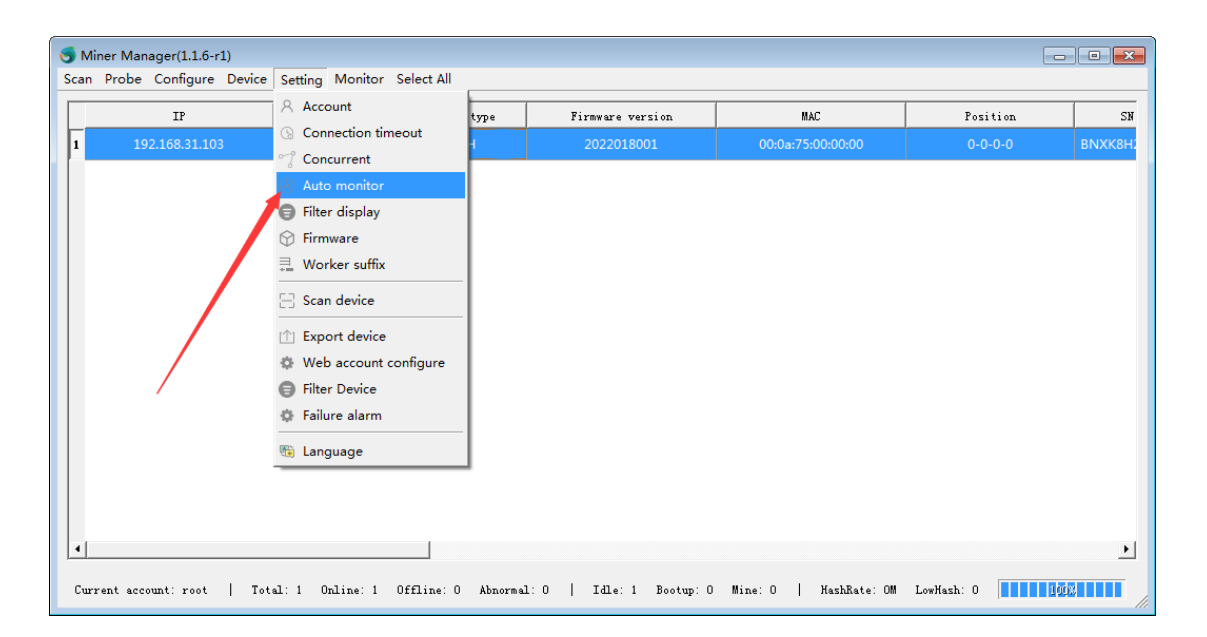

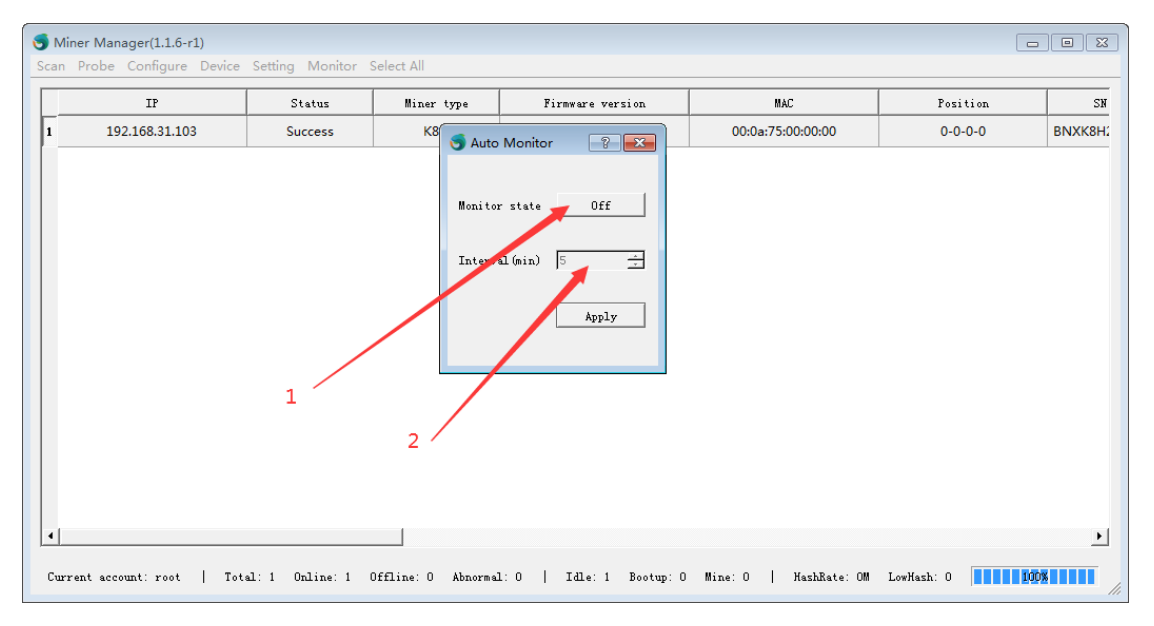